## Alta en la Plataforma de Formación COAVN

## (Únicamente la primera vez que se registra en la Plataforma)

| - → C O No es seguro   www.formacion.coavn.org/login/index.php                                                                                                    | ☆ <i>2</i>                                                                                                    |
|----------------------------------------------------------------------------------------------------|----------------------------------------------------------------------------------------------------|
| COAVN Español - Internacional (es) -                                                                                                    | Usted no se ha identificado.                                                                                                    |
| Página Principal 🕨 Entrar al sitio                                                                                                    | quitectos vasconavarro - euskal herriko arkitektoen elkargo ofiziala                                                                                                    |
| Entrar                                                                                                    | Registrarse como usuario                                                                                                    |
| Nombre de usuario<br>Contraseña<br>Contraseña<br>Contraseña<br>Colvido su nombre de usuario<br>Colvido su nombre de usuario o contraseña?<br>Las 'Cookies' deben estar habilitadas en su navegador "<br>Algunos cursos permiten el acceso de invitados<br>Entrar como invitado | <ul> <li>Hola. Para acceder al sistema tómese un minuto para crear una cuenta. Cada curso puede disponer de una "clave de acceso" que sólo tendrá que usar la primera vez. Estos son los pasos: <ol> <li>Reitene el Formulario de Regultor con sus datos.</li> <li>El sistema le enviara un correo para verificar que su dirección sea correcta.</li> <li>Le al correo y confirme su matricula.</li> <li>Su registro será confirma du particular.</li> <li>Su registro será confirma du particular.</li> <li>Su registro será confirma du particular.</li> <li>Su registro será confirma du particular.</li> <li>Su registro será confirma du particular.</li> <li>Su algún curso en particular le solicita una "contraseña de acceso" utilice la que le facilitaron cuando se matriculo. Así quedará matriculado.</li> <li>A partir de ese momento no necesitará utilizar más que su nombre de usuario y contraseña en el formulario de la página para entrar a cualquier curso en el que esté matriculado.</li> </ol> </li> </ul> |
| Euskal Herriko Arkilectoe                                                                                                    | n Elkargo Ofiziala - Colegio de Arquitectos Vasco-Navarro                                                                                                    |

Entramos en la URL: <u>http://www.formacion.coavn.org/login/index.php</u>

• Pinchamos en Crear nueva cuenta y rellenamos los datos del alumno.

| nueva cuenta ×                                  |                                                                                                    | ×                                     |
|-------------------------------------------------|----------------------------------------------------------------------------------------------------|---------------------------------------|
| ← → C ③ No es seguro   www.form                 | nacion.coavn.org/login/signup.php?                                                                                                    | ☆ 책 :                                 |
| COAVN Español - Internacional (                 | es) •                                                                                                    | Usted no se ha identificado. (Entrar) |
| COAVN                                           | colegio oficial de arquitectos vasconavarro - euskal herriko arkitektoen elkargo ofiziala                                                        |                                       |
| Página Principal 🕨 Entrar 🕨 Nueva o             | suenta                                                                                                    |                                       |
|                                                 |                                                                                                    | ✓ Colapsar todo                       |
| <ul> <li>Crear un nuevo usuario y co</li> </ul> | ontraseña para acceder al sistema                                                                                                    |                                       |
| Nombre de usuario*                              |                                                                                                    |                                       |
|                                                 | La contraseña debería tener al menos 8 caracter(es), al menos 1 digito(s), al menos 1 minúscula(s), al menos 1 mayúscula(s), al menos 1 caracter | r(es) no alfanuméricos                |
| Contraseña*                                     | Desenmascarar                                                                                                    |                                       |
| ✓Por favor, escriba algunos d                   | latos sobre usted                                                                                                    |                                       |
| Dirección de correo*                            |                                                                                                    |                                       |
| Correo (de nuevo)*                              |                                                                                                    |                                       |
| Nombre*                                         |                                                                                                    |                                       |
| Apellido(s)*                                    |                                                                                                    |                                       |
| Ciudad                                          |                                                                                                    |                                       |
| Pregúntame cualquier cosa                       | 4 O 2 🛤 🖻 🔖 🖪 🕊 🏚 🧭 🔊 💷                                                                                                    | ^ 👯 🖼 🖵 ⊄× 📰 13:25 🖵                  |

| n Nueva cuenta 🛛 🗙                                           |                                    | ≛ - œ ×                               |
|--------------------------------------------------------------|------------------------------------|---------------------------------------|
| $\leftarrow$ $\rightarrow$ C $\odot$ No es seguro   www.form | nacion.coavn.org/login/signup.php? | ☆ <i>¤</i> :                          |
| COAVN Español - Internacional (                              | es) •                              | Usted no se ha identificado. (Entrar) |
| Ciudad                                                       |                                    |                                       |
| País                                                         | España 🔹                           |                                       |
| ⊸ Otros campos                                               |                                    |                                       |
| DNI*                                                         | Obligatorio                        |                                       |
|                                                              |                                    |                                       |
| ¿Es arquitecto?•                                             | •                                  |                                       |
| <ul> <li>Datos profesionales</li> </ul>                      |                                    |                                       |
| Profesión                                                    |                                    |                                       |
| ¿Pertenece a algún colegio<br>profesional?                   | •                                  |                                       |
| Colegio Profesional                                          |                                    |                                       |
| Número de colegiado                                          |                                    |                                       |
| <ul> <li>Datos de facturación</li> </ul>                     |                                    |                                       |
| Nombre*                                                      |                                    |                                       |
| Apellidos / Razón social*                                    |                                    |                                       |
| Pregúntame cualquier cosa                                    | J 🗆 Ə 🚍 🤠 📎 🗖 🐲 🧌 🧔 🖉 💵            | ∧ 👯 📾 🖓 ₫× 📖 1324<br>10/03/2017 🖓     |

| n Nueva cuenta 🛛 🗙                                                         |                                                                                    | ≛ – ø ×                               |
|----------------------------------------------------------------------------|------------------------------------------------------------------------------------|---------------------------------------|
| $\leftrightarrow$ $\rightarrow$ $\mathfrak{C}$ (i) No es seguro   www.form | macion.coavn.org/login/signup.php?                                                 | ☆ <sup>20</sup> :                     |
| COAVN Español - Internacional (                                            | (es) *                                                                             | Usted no se ha identificado. (Entrar) |
| Número de colegiado                                                        |                                                                                    |                                       |
| <ul> <li>Datos de facturación</li> </ul>                                   |                                                                                    |                                       |
| Nombre*                                                                    |                                                                                    |                                       |
| Apellidos / Razón social*                                                  |                                                                                    |                                       |
| NIF / CIF•                                                                 |                                                                                    |                                       |
| Dirección*                                                                 |                                                                                    |                                       |
| Código Postal*                                                             |                                                                                    |                                       |
| Población*                                                                 |                                                                                    |                                       |
|                                                                            | Crear cuenta Cancelar                                                              |                                       |
|                                                                            | En este formulario hay campos obligatorios *.                                      |                                       |
|                                                                            | Euskal Herriko Arkitectoen Elkargo Ofiziala - Colegio de Arquitectos Vasco-Navarro |                                       |
|                                                                            | Usted no se ha identificado. (Entrar)<br>Página Principal                          |                                       |
| 🗄 🔿 Pregúntame cualquier cosa                                              | U C C 🖬 💼 😽 📕 🕊 🎧 🖉 💷                                                              | ∧ 🛟 🚍 🖵 ⊄× 📰 13:24 🖵                  |

• Finalmente pinchamos en Crear Cuenta.

## Matricularse en un curso

Primero hay que identificarse en la Plataforma mediante usuario y contraseña (Si no tienes Usuario y Contraseña date de alta en la Plataforma Formación COAVN)

• Entramos en la URL: <u>http://www.formacion.coavn.org</u>

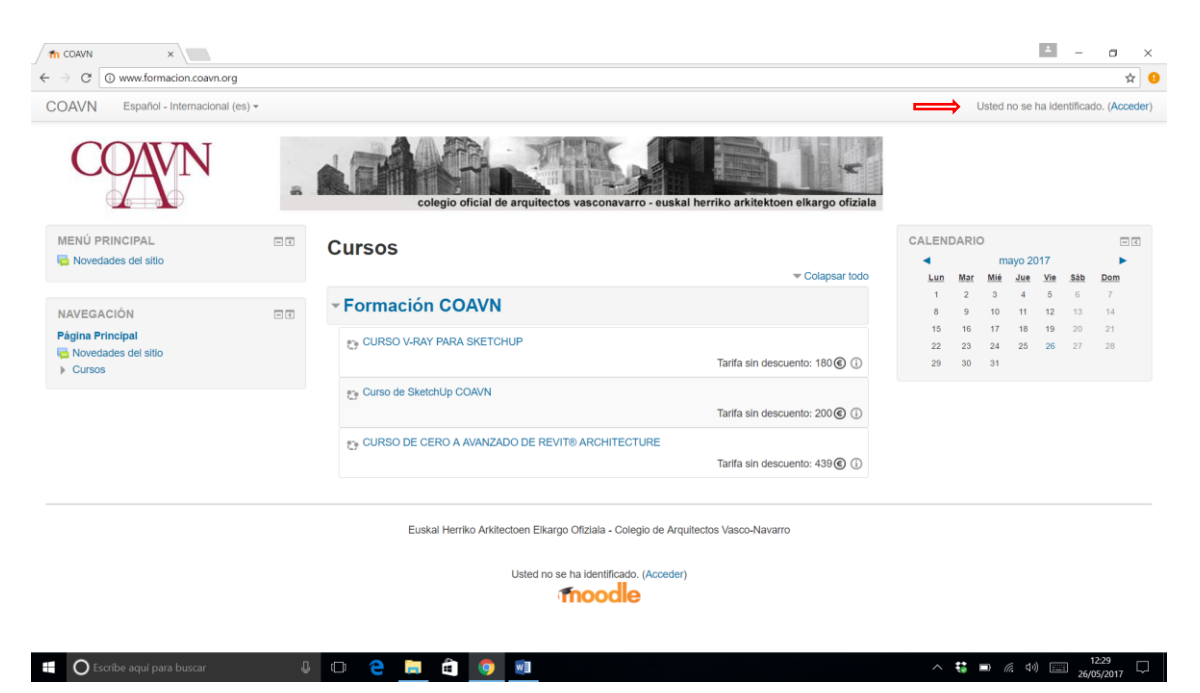

• En la parte superior Derecha pinchamos "Acceder" y nos validamos como usuarios

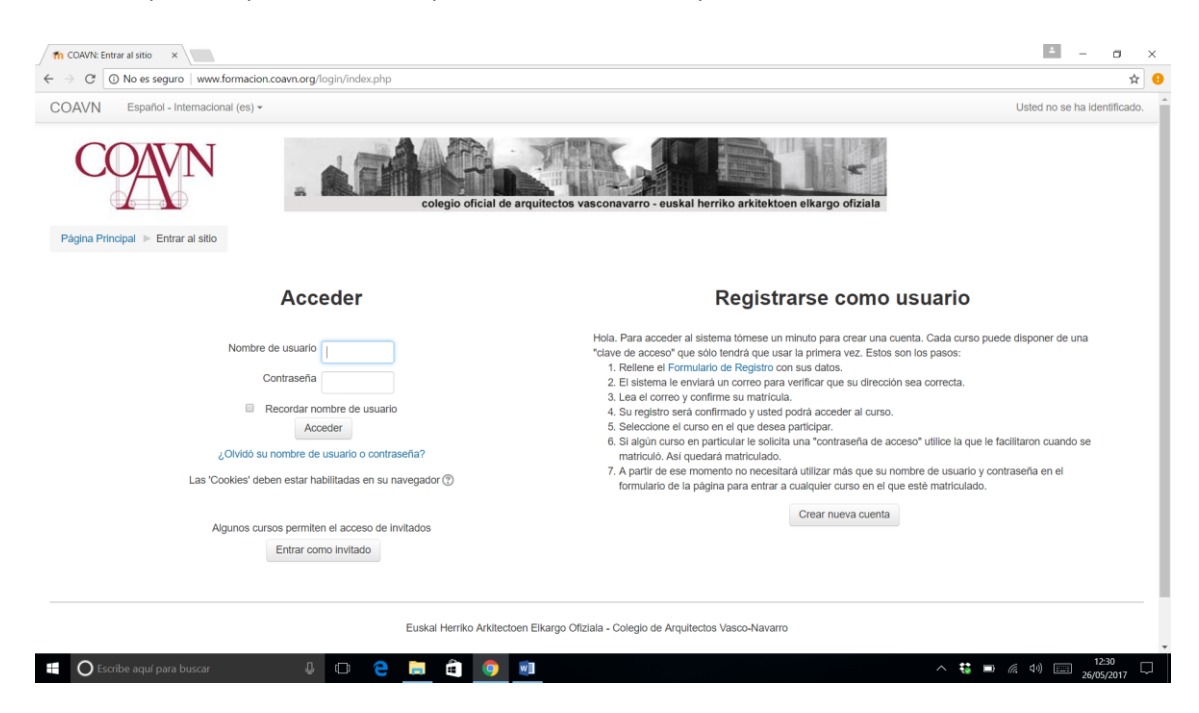

 Una vez autentificados en la plataforma, seleccionamos el curso que nos interesa: Hay que tener en cuenta que el precio que figura es el Precio Base sin descuentos, los Colegiados del COAVN tendrán unas condiciones más ventajosas. El precio a pagar figurará antes de realizar el pago.

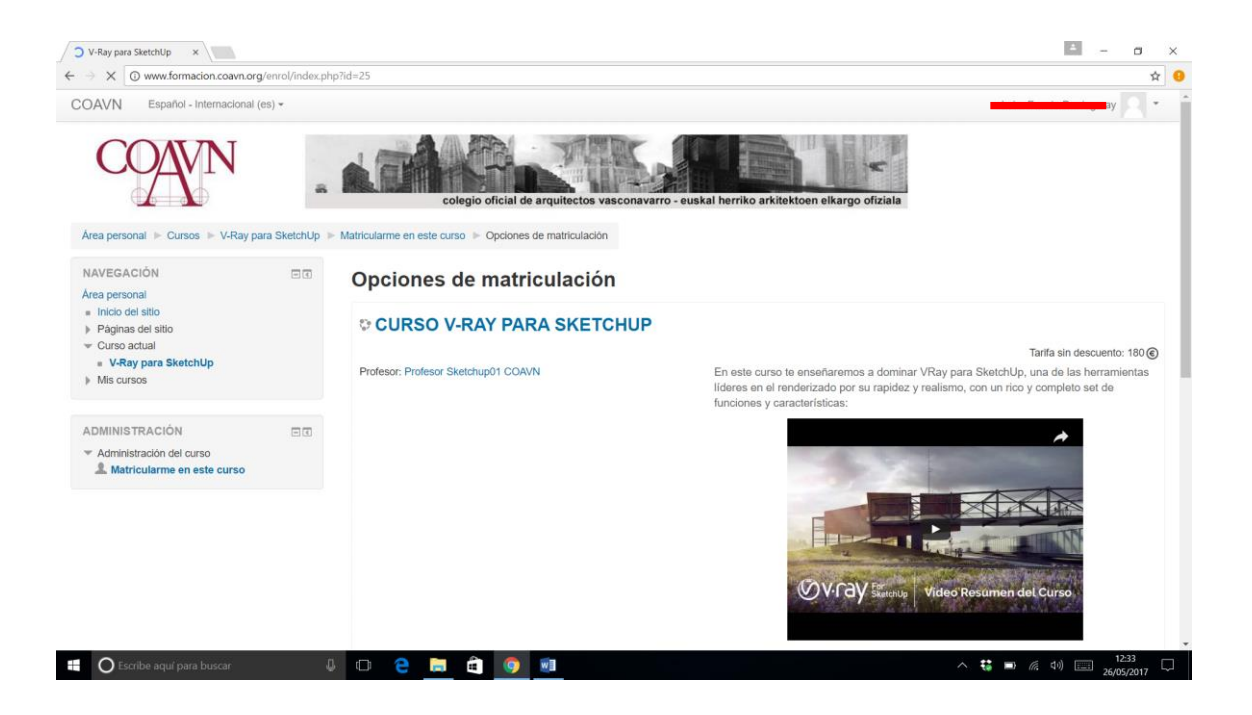

• Bajamos hasta el final de la pantalla y nos indica el precio que vamos a tener que pagar. Pinchamos el botón "Realizar Pago" que nos lleva a la entidad bancaria donde abonaremos el curso.

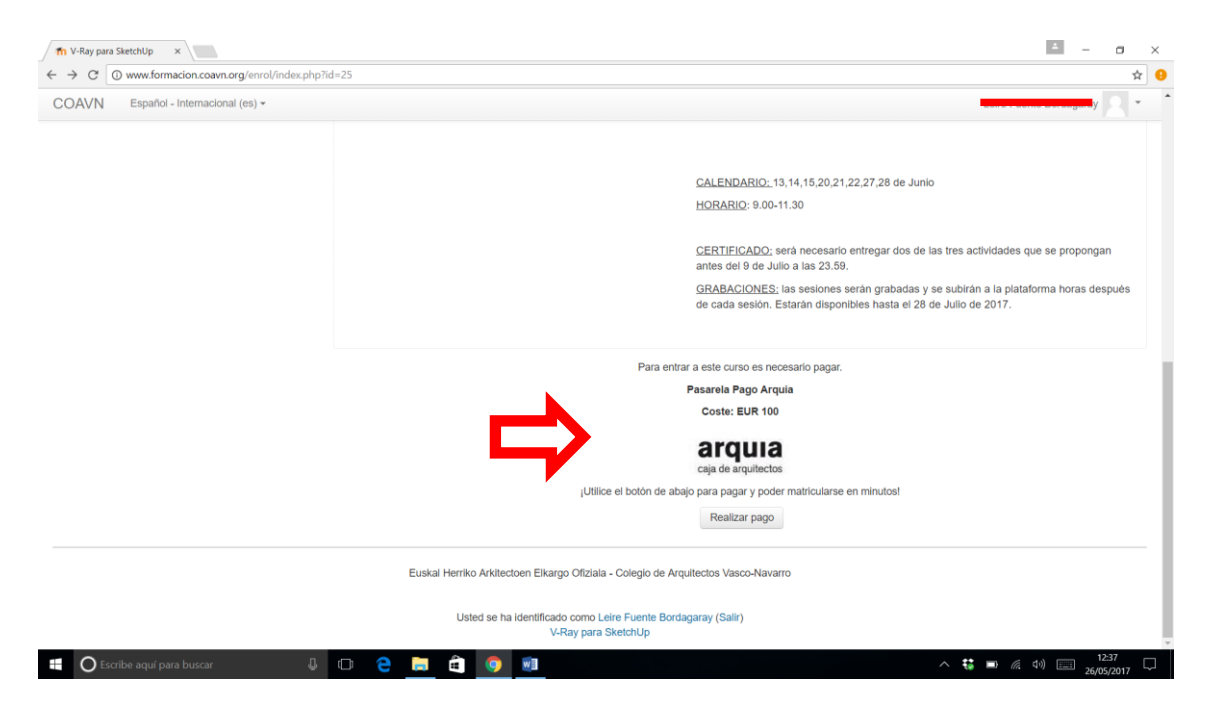

| https://sis.redsys.es/sis/rex | stor://de.mdour.ee/de/email:ra-Davo                                                                                                    | ≝ - a × |
|-------------------------------|----------------------------------------------------------------------------------------------------|---------|
|                               | Arquia coja de arquitectos  Try Virtual de Caja de Arquitectos  Entrosis Colas da Nanta Balancia de Dego  Detos de la tarjeta de pego  Masser Carlo de la tarjeta de pego  Masser Carlo de la tarjeta de pego  Mas |         |
|                               |                                                                                                    |         |

| O Escribe aquí para buscar | ¢ | е | - | E V | 9 | w | ŧ; | ■ (12:36<br>26/05/2017 |
|----------------------------|---|---|---|-----|---|---|----|------------------------|

• Una vez realizado el pago, se genera la factura que podemos guardar o imprimir y podemos empezar a realizar el curso, a partir de la fecha de inicio.

| Ira COAVN ×             | A                             |                                                                                                    | 4           | - 0     |
|-------------------------|-------------------------------|----------------------------------------------------------------------------------------------------|-------------|---------|
| 🖲 www.formacion.co      | savn.org/recibofactura/emitin | ctura.php?usuario=9&curso=25&numfac=1&cost=100                                                                                                    |             |         |
|                         |                               |                                                                                                    |             |         |
|                         |                               | EUSKAL HERRIKO ARKITEXTOEN ELKARGO OFIZIALA<br>COLEGIO OFICIAL DE ARQUITECTOS VASCO - NAVARRO<br>C.I.F: Q4875004F Alda. Mazarredo, 69-71, 1º 48009-Bilbao. Tifn: 94 4231638. Fax: 94 4238329 |             |         |
| FACTURA                 |                               | r1                                                                                                    |             |         |
|                         |                               | Mazarredo 69                                                                                                    |             |         |
| FACTURA Nº              | M - 1                         | 48009 - Bilbao                                                                                                    |             |         |
| CIF                     | 124442007                     |                                                                                                    |             |         |
| FECHA                   | 2017-05-26                    |                                                                                                    |             |         |
| CONCEPTO                |                               | Imp                                                                                                    | oorte       |         |
| CURSO V-RAY PARA        | SKETCHUP                      | 100                                                                                                    | €           |         |
|                         |                               |                                                                                                    |             |         |
|                         |                               | TOTAL FACTURA : 100 €                                                                                                    |             |         |
|                         | Fa                            | tura exenta de I.V.A. Artículo 20.uno 9 de la Ley 37/1992: curso de formación y reciclaje profesional                                                                                        |             |         |
|                         |                               | Generar PDF Acceder al curso                                                                                                    |             |         |
| Escribe aquí para busca | r D                           | D 😄 🚍 🍙 🧔 📾                                                                                                    | へ 🎲 🖿 🥢 🕬 📖 | 26/05/2 |